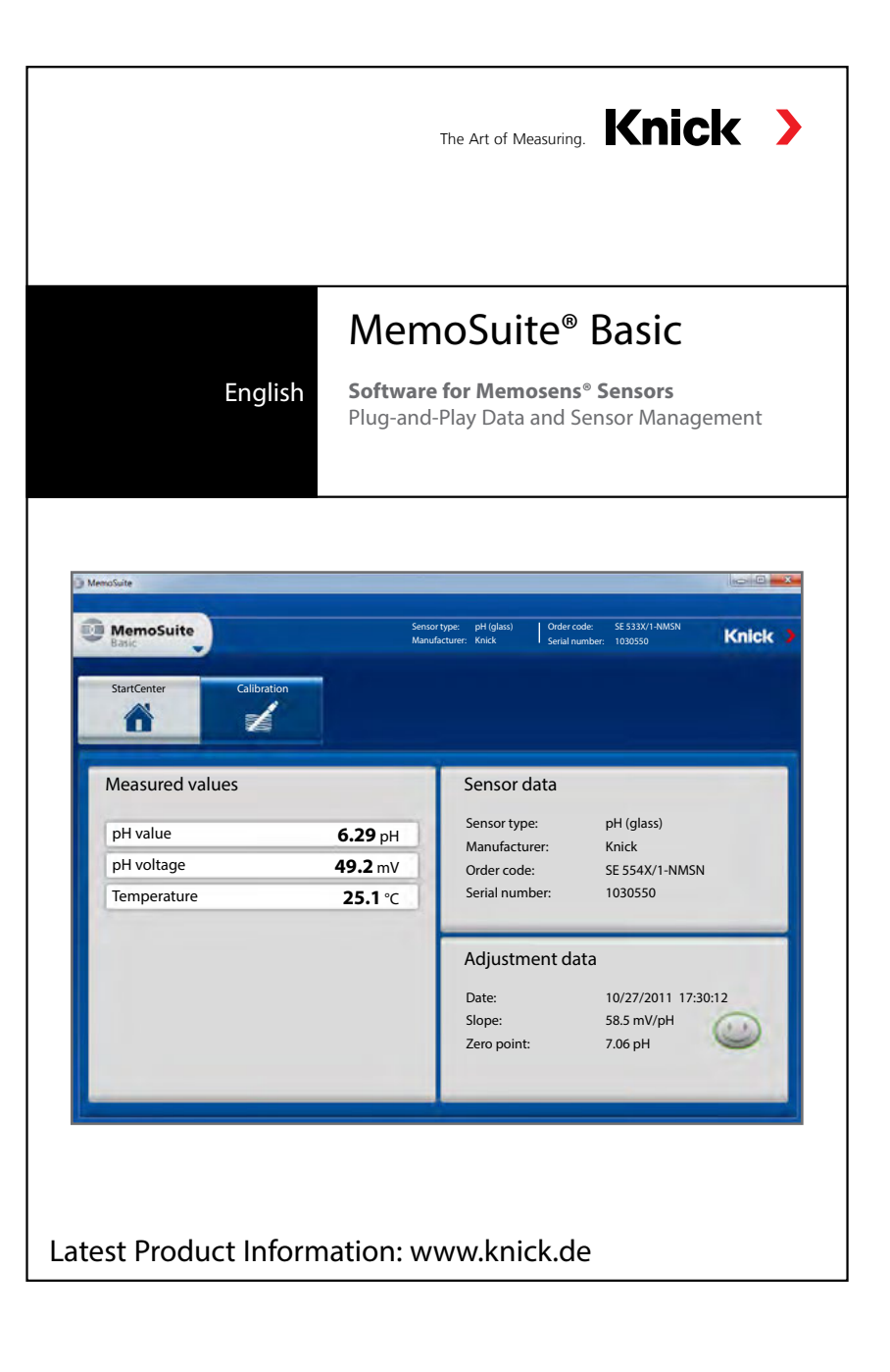

## MemoSuite Basic: Plug-and-Play Calibration Software for Memosens Sensors

### **Overview of Functions**

"MemoSuite Basic" is an easy-to-use PC software for calibrating Memosens sensors. The sensors are connected via "MemoLink" and a USB port. MemoSuite shows the measured values and the data of the last adjustment.

### **Process variables**

The software supports Memosens sensors for measuring pH values, oxygen, conductivity, ORP and temperature.

### System Requirements (Minimum)

Hardware

CPU: 1 GHz Pentium or comparable processor

RAM: 512 MB

Graphic card: 1024 x 768 true color (32-bit)

USB 2.0

Hard disk: 700 MB

Operating system:

Windows 7\*/8/10 (32bit or 64bit version)

Microsoft .Net Framework 4.6 (already included in Windows 10)

\*) If you have a computer with Windows 7, first make sure that Microsoft .Net Framework 4.6 is installed before you start the Paraly installation (free download from microsoft.com).

### Installing the Software

You must have administrator rights for the system where you plan to install the software. Installation should start automatically when the CD-ROM is inserted. If not, please start the MemoSuiteBasicSetup.exe file. Follow the instructions of the installation program.

### Initial Start-up of the Software

### License key

After installation of MemoSuite, you will be prompted to enter a license key. The license key is included on the package of the CD-ROM. An incorrect entry is signaled by an exclamation point.

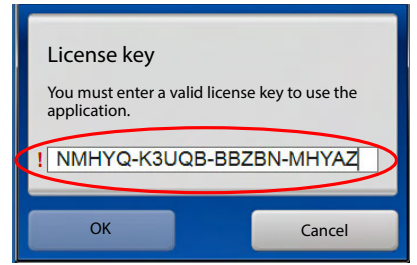

### MemoLink - the Interface to the Sensor

The MemoLink is connected to the computer via USB cable, a separate power supply is not necessary. A Memosens cable with suitable M12 connector is required for connecting the Memosens sensor (accessory).

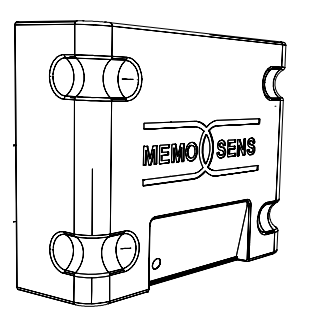

The MemoLink measures 97 x 78 x 38 mm. Thanks to its non-slip rubber feet, it can be conveniently placed on a laboratory bench. The ZU0881 accessory allows wall or post mounting.

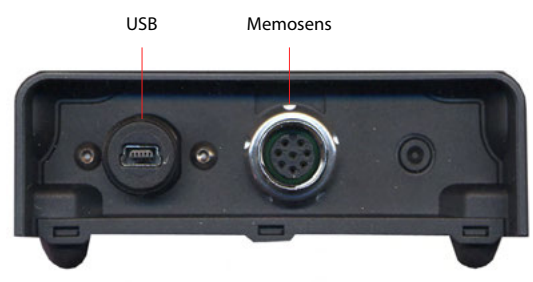

# **Software Functions**

### StartCenter

The software automatically identifies a connected Memosens sensor. The parameters currently supplied by the sensor are shown in the "Start-Center". Function selection and access to basic settings and specifications are provided at any time.

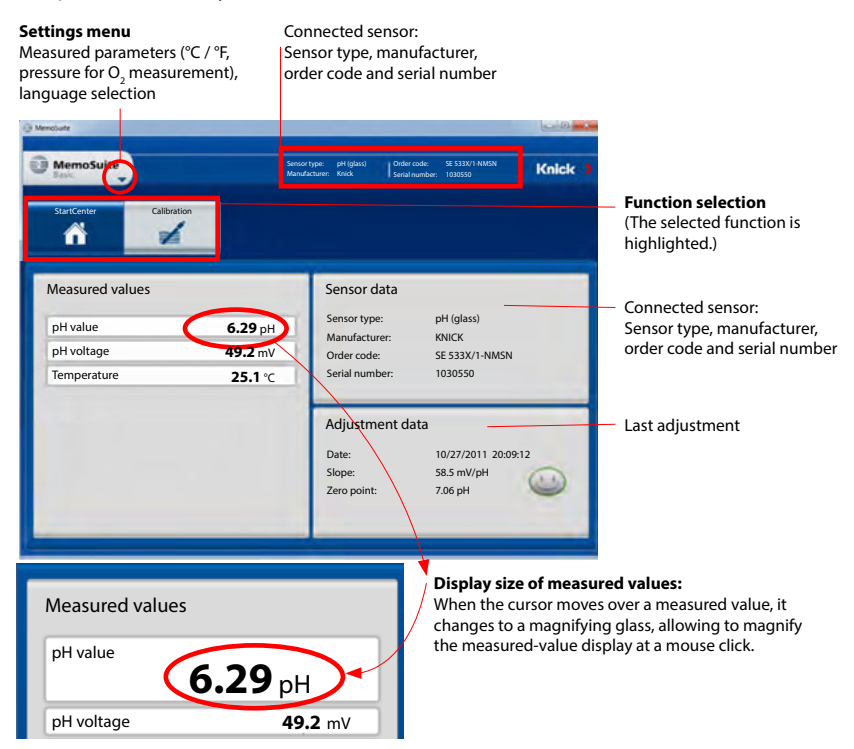

The displayed parameters depend on the process variable.

### Calibration

A multitude of established calibration methods can be used for adjusting the sensors. The following buffers are available for calibrating pH sensors: Ciba94, DIN 19267, Hach, Hamilton Duracal, Knick CaliMat, Mettler Toledo, NIST standard, NIST technical, Reagecon, WTW.

## **Available Calibration Methods**

| Process variable | Available calibration methods                  |
|------------------|------------------------------------------------|
| рН               | Automatic ("Calimatic")                        |
|                  | Data entry                                     |
|                  | Reference calibration                          |
|                  | Manual calibration                             |
| Oxygen           | Data entry                                     |
|                  | Slope in air                                   |
|                  | Zero point                                     |
| Conductivity     | Data entry                                     |
|                  | Reference calibration                          |
|                  | Automatic in solution                          |
| ORP              | Data calibration (entering an ORP delta value) |
|                  | Manual calibration                             |
|                  | (correcting or entering the electrode voltage) |

After you have selected a calibration method, MemoSuite will take you step by step through the calibration process. At the end of each calibration, the resulting calibration values (e.g. zero point, slope, cell constant) will be evaluated and the corresponding Sensoface icon will be displayed (friendly, neutral, sad smiley). If the calibration values lie within the permitted range, the "Adjustment" button is enabled. Click it to save the values in the sensor.

# User Support during Calibration with MemoSuite

When errors are recognized during calibration, the software indicates the critical parameter (red exclamation point).

It informs on the result and does not allow an adjustment:

| Irst calibration point                                              | pH buffer: 7.00 pH | Settle time: 11 s     |                   |  |
|---------------------------------------------------------------------|--------------------|-----------------------|-------------------|--|
| econd calibration point                                             | pH buffer: 9.21 pH | Settle time: 42 s     |                   |  |
| hird calibration point                                              | pH buffer: 4.36 pH | Settle time: 19 s     |                   |  |
| lesult                                                              |                    | Slope                 | <b>59.0</b> mV/pH |  |
| An "Adjustment" is not possible due to exceeded calibration limits. | (1)                | Slope difference      | 0.3 mV/pH         |  |
|                                                                     | 0                  | Zero point            | 7.03 pH           |  |
| Adjustment Discard                                                  |                    | Zero point difference | 0.07 pH           |  |

# Example: Calibrating a pH Sensor using "Calimatic"

Automatic calibration ("Calimatic") automatically retrieves the temperature-corrected buffer value from the stored tables after the respective buffer set has been specified. It can be used for the following types of calibration:

### **One-point calibration**

With one-point calibration, the zero point of the pH sensor is checked and corrected by an adjustment if required. One pH buffer is used as calibration solution. In many cases, this type of calibration is sufficient, particularly when the sensor slope does not change or changes only slightly.

### **Two-point calibration**

Two-point calibration is recommended where high demands are placed on accuracy. Here, you have to use two different pH buffer solutions which should encompass the pH value of the process (bracketing procedure). As a result, the zero and slope values of the sensor are determined and saved in the sensor if an adjustment is required.

#### **Three-point calibration**

3

If you want to measure pH values over a very wide range, you can calibrate the sensor using three different buffer solutions which cover a broad range of pH values. Zero and slope of the sensor are calculated using a line of best fit (linear regression) and are saved in the sensor if an adjustment is required.

### Example for a two-point calibration:

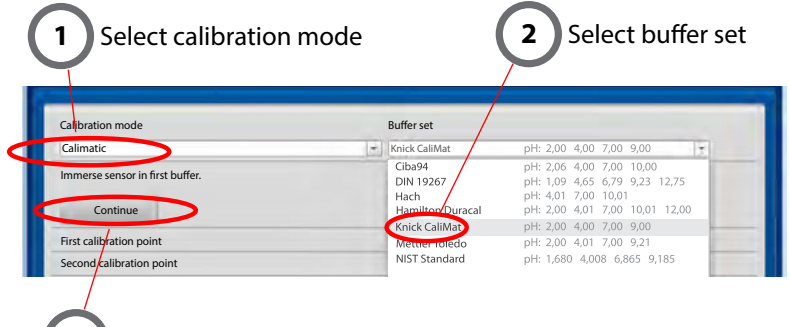

Immerse sensor in first buffer. Select "Continue" to start calibration.

### **First calibration point**

The value of the buffer solution is automatically measured. The currently measured parameters are displayed during the calibration:

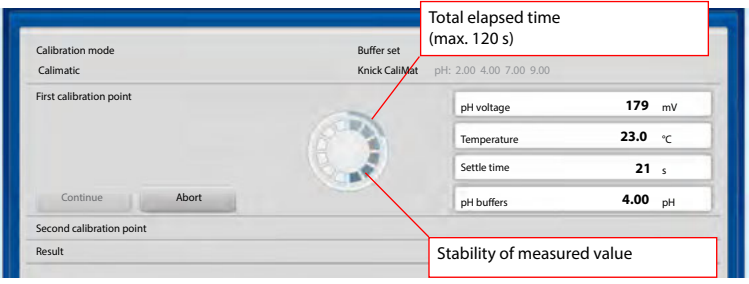

### 5

### Second calibration point

When prompted to do so, immerse the sensor in the second buffer. Select "Continue" to proceed with the calibration.

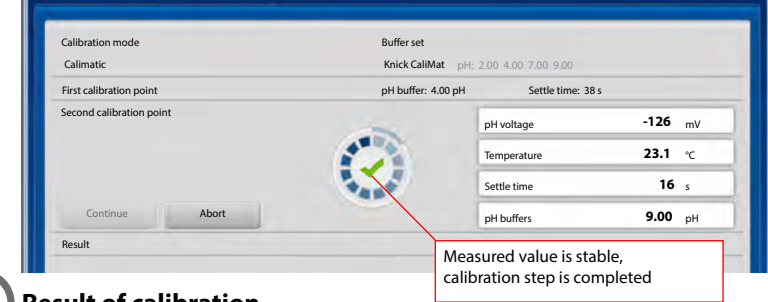

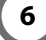

### **Result of calibration**

The values determined for zero point and slope are displayed. Click "Adjustment" to save the values in the sensor.

| Calibration mode                                   | Buffer set         |                                       |      |       |
|----------------------------------------------------|--------------------|---------------------------------------|------|-------|
| Calimatic (2 point)                                | Knick CaliMat pH   | 2.00 4.00 7.00 9.00                   |      |       |
| First calibration point                            | pH buffer: 4.00 pH | Settle time: 38 s                     |      |       |
| Second calibration point                           | pH buffer: 9.00 pH | Settle time: 16 s                     |      |       |
| Result                                             |                    | Slope                                 | 58.8 | mV/pH |
| with Adjustment, the data are saved in the sensor. | (1)                | Slope difference                      | 0.2  | mV/pH |
|                                                    | 4                  | Zero point                            | 7.07 | рН    |
| Adjustment Discard                                 |                    | Zero point difference                 | 0.01 | рН    |
|                                                    | Eva                | Evaluation of calibration result with |      |       |

# Knick Elektronische Messgeräte GmbH & Co. KG

Beuckest: 22 14163 Berlin Germany Tel: +49 (0)30 - 801 91 - 00 Fax: +49 (0)30 - 801 91 - 200 Internet: http://www.knick.de info@knick.de

TA-271.000-KNE02 20170703

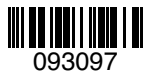